**IMPORTANTE:** Não deixe sua inscrição para a "última hora", pois o upload de todos os documentos necessários pode levar um tempo considerável. O sistema não possibilita nenhum upload de documento após o fim das inscrições.

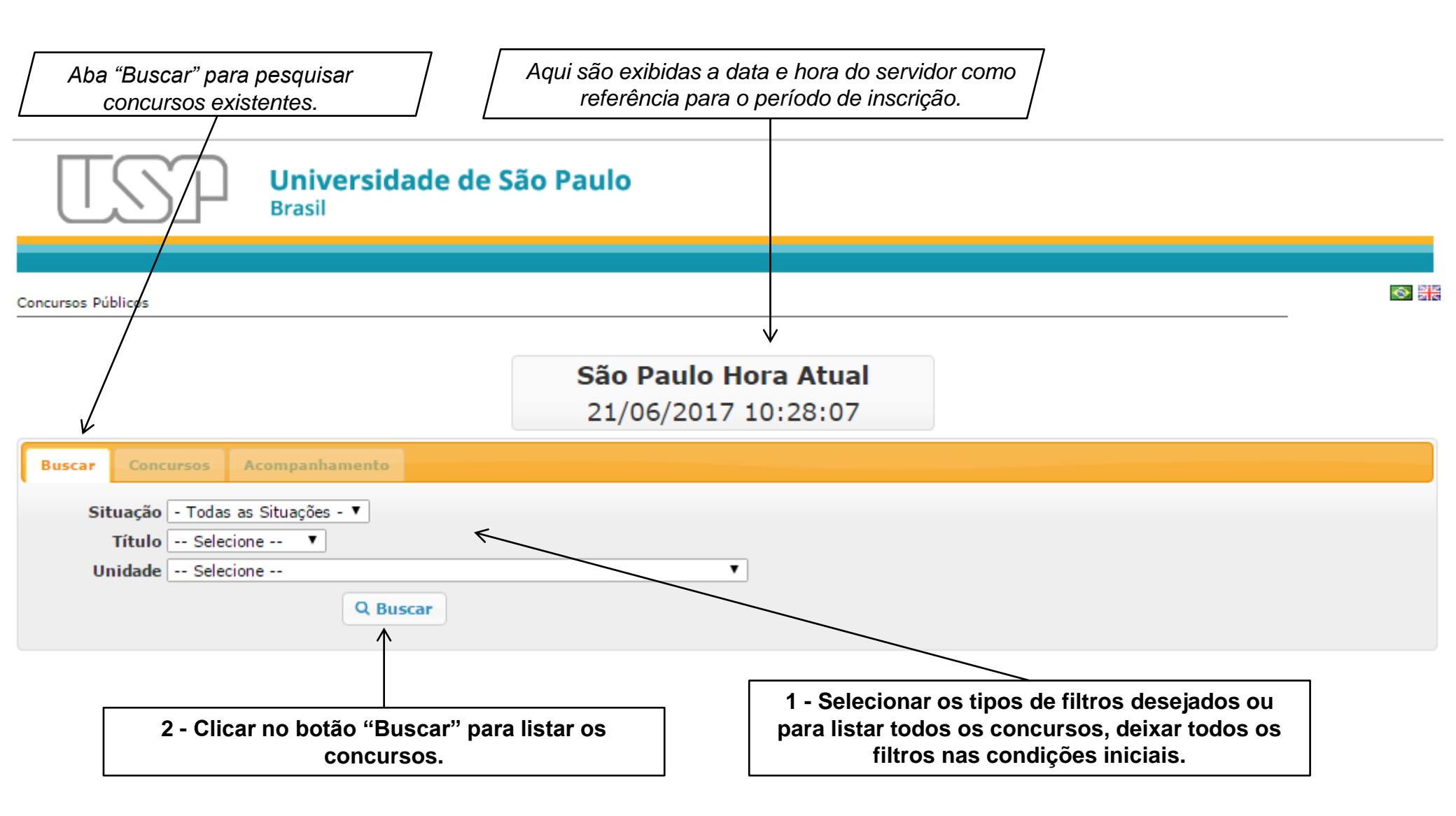

## Tipo de busca por Situação - Inscrições Abertas

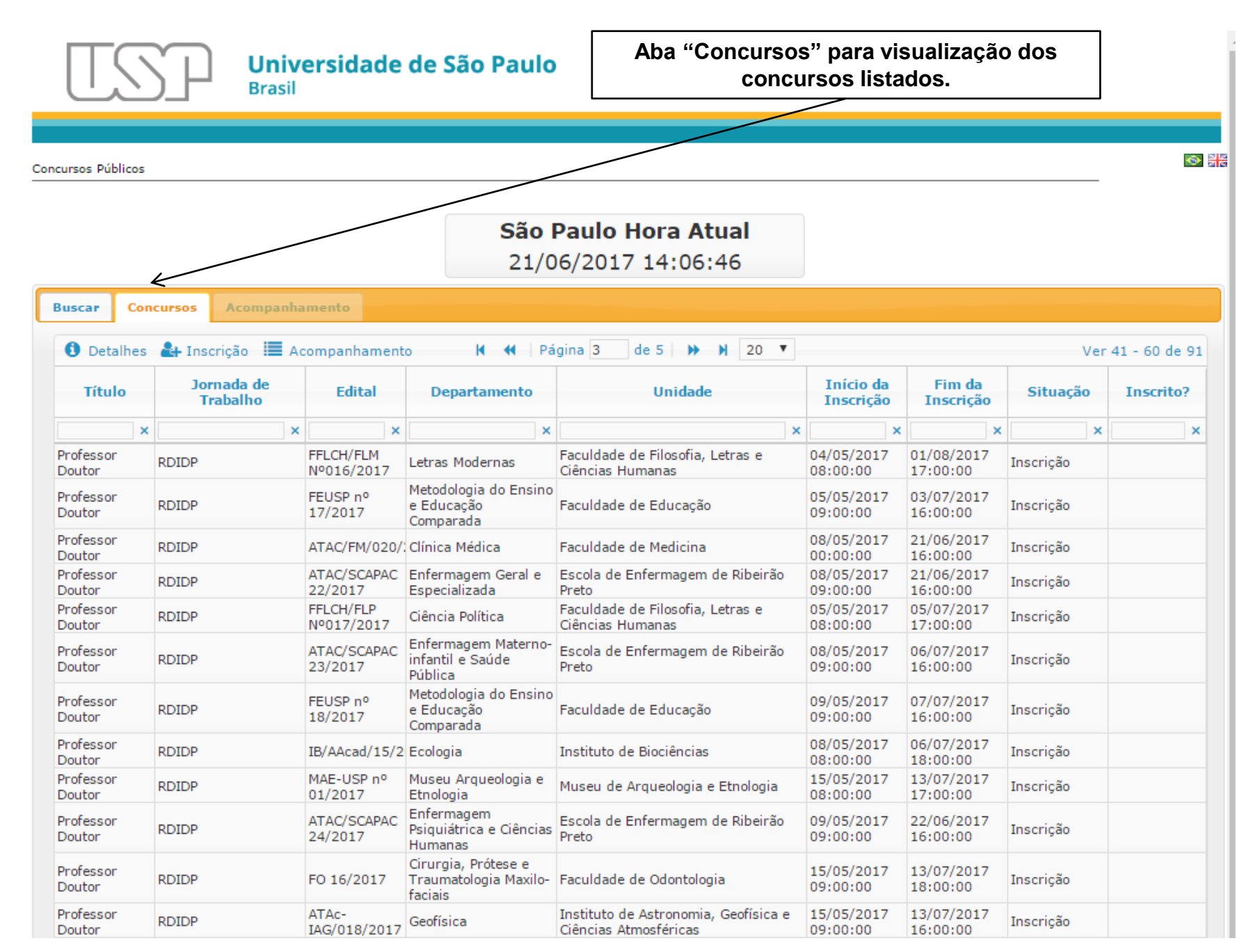

## Tipo de busca por Título - Professor Doutor

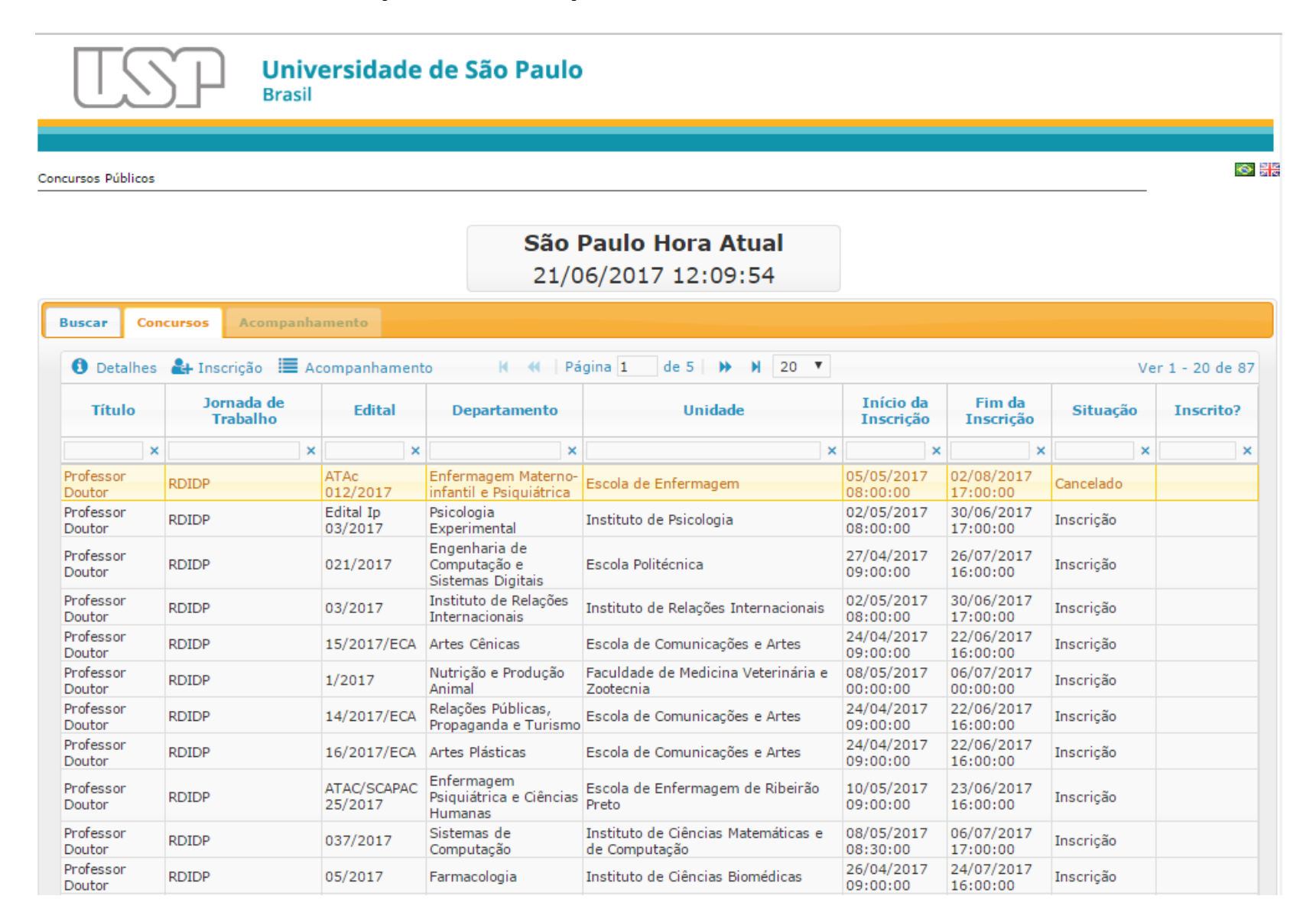

Tipo de busca por Unidade – Escola Politécnica

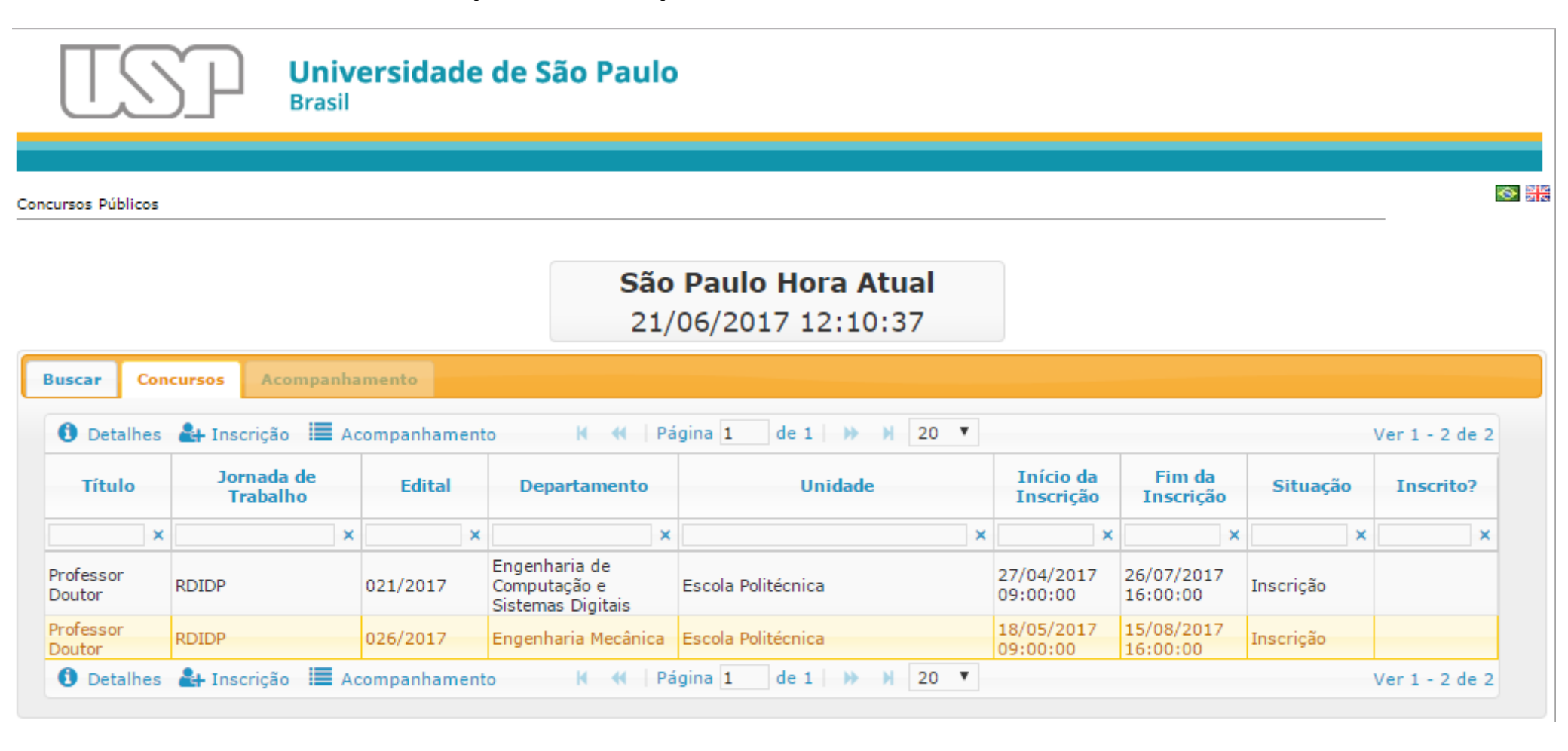

## Recurso de filtros na tabela de concursos

| Inserir pa<br>no topo d      | Inserir parte ou texto completo nos campos<br>no topo das colunas da lista de concursos de<br>acordo com o desejado.<br>Exemplos de filtros aplicados:<br>Coluna Unidade: Poli (Escola Politécnica)<br>Coluna Situação: Inscrição (Inscrições abert |              |                                                   |                                  |                                        |                        | os:<br>itécnica)<br>es abertas) |             |                |
|------------------------------|----------------------------------------------------------------------------------------------------|--------------|---------------------------------------------------|----------------------------------|----------------------------------------|------------------------|---------------------------------|-------------|----------------|
|                              | Brasil                                                                                                    | ersidade     | de São Paulo                                      | )                                |                                        |                        |                                 |             |                |
| Concursos Públicos           |                                                                                                    |              | <b>São</b><br>21/                                 | <b>Paulo Hora</b><br>06/2017 15: | <b>Atual</b><br>20:34                  |                        |                                 |             | -<br>-         |
| Buscar Con                   | cursos Acompanha                                                                                                    | amento       |                                                   |                                  |                                        |                        |                                 |             |                |
| <ol> <li>Detalhes</li> </ol> | 🛃 Inscrição 🗮 Ac                                                                                                    | companhament | o K 📢 Pá                                          | igina 1 de 1                     | >>>>>>>>>>>>>>>>>>>>>>>>>>>>>>>>>>>>>> |                        |                                 | 1           | Ver 1 - 1 de 1 |
| Título                       | Jornada de<br>Trabalho                                                                                                    | Edital       | Departamento                                      | Unid                             | lade                                   | Início da<br>Inscrição | Fim da<br>Inscrição             | Situação    | Inscrito?      |
| ×                            | ×                                                                                                    | ×            | ×                                                 | Poli                             | ×                                      | ×                      | ×                               | Inscrição 🗙 | ×              |
| Professor<br>Doutor          | RDIDP                                                                                                    | 09/2016      | Engenharia de<br>Energia e Automação<br>Elétricas | Escola Politécnica               |                                        | 20/06/2017<br>00:00:00 | 21/06/2017<br>15:00:00          | Inscrição   |                |
| Detalhes                     | 🛃 Inscrição 🗮 Ac                                                                                                    | companhament | o 🖌 📢 🏻 Pá                                        | igina 1 de 1                     | >> >> 50 ▼                             |                        |                                 |             | /er 1 - 1 de 1 |

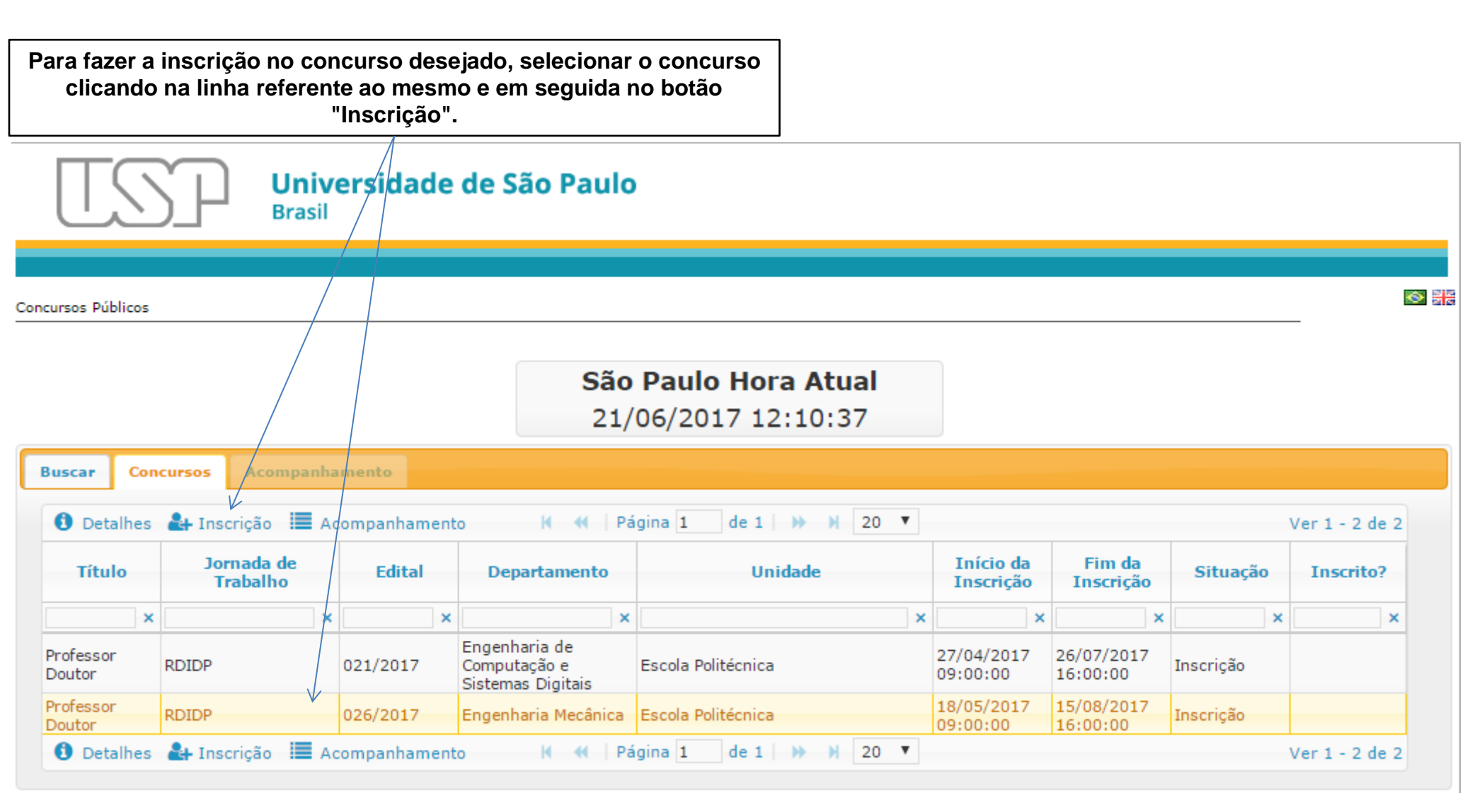

| Para fa            | zer o log<br>car | gin no sistema, insira o e-mail, a senha de acesso, digite os<br>acteres de segurança e clicar no botão "Entrar". |                          |                |
|--------------------|------------------|----------------------------------------------------------------------------------------------------|--------------------------|----------------|
| US                 | SP               | Universidade de São Paulo<br>Brasil                                                                               |                          |                |
| cursos Públicos    |                  | <b>São Paulo Hora Atual</b><br>21/06/2017 14:26:16                                                                |                          |                |
| uscar Co           | ncursos          | Acompanhamento                                                                                                    |                          | ler 1 - 8 de 8 |
| Título             | Jorna<br>Trat    | ada de salho Edital Departamento Unidade Início da Fim da Inscrição Inscrição S                                   | ituação                  | Inscrito?      |
|                    | •                | Login                                                                                                    |                          | ×              |
| rofessor<br>outor  | RTC              |                                                                                                    | rso<br>ído               |                |
| rofessor<br>outor  | RDIDP            | Os campos marcados com * são obrigatorios                                                                         | nso                      |                |
| rofessor<br>outor  | RDIDP            | E-mail:* avbenatti@uspteste.br Senha de Acesso:*                                                                  | ăo                       |                |
| rofessor<br>outor  | RTP              |                                                                                                    | ação<br>scrições         |                |
| rofessor<br>outor  | RDIDP            | 9 2 11 3                                                                                                    | rso<br>ído               |                |
| rofessor<br>itular | RDIDP            | [Mudar Imagem]                                                                                                    | rso<br>ído               |                |
| rofessor<br>Doutor | RDIDP            | Digite os Caracteres:* 9zm9                                                                                       | ição do<br>rso<br>grama) |                |
| rofessor<br>itular | RDIDP            | Entrar     Segueci/Não possuo chave de acesso                                                                     | rso<br>ído               |                |
| Controller.        | Incori           |                                                                                                    |                          | Ver 1 - 8 de 8 |

Caso não tenha a senha de acesso ou não lembre da mesma, digitar o e-mail , os caracteres de segurança e clicar no botão "Esqueci/Não possuo chave de acesso".

| TS                   | SP            | Universidad<br>Brasil | le de São Paulo             |                                         |                        |                     |                             |                |
|----------------------|---------------|-----------------------|-----------------------------|-----------------------------------------|------------------------|---------------------|-----------------------------|----------------|
|                      |               |                       |                             |                                         |                        |                     |                             |                |
| ncursos Públicos     | 5             |                       |                             |                                         |                        |                     |                             | -              |
|                      |               |                       | <b>São</b><br>21/0          | <b>Paulo Hora At</b><br>06/2017 14:31:: | <b>Jal</b>             |                     |                             |                |
| Buscar Co            |               |                       |                             |                                         |                        |                     |                             |                |
| O Detalhe            | s 🛃 Inscri    | ção 🛄 Acompanham      | ento 🕺 🙀 Pág                | jina 1 de 1 🗰 🕅                         | 50 🔻                   |                     |                             | Ver 1 - 8 de 8 |
| Titulo               | Jorna<br>Tral | ada de Edital         | Departamento                | Unidade                                 | Início da<br>Inscrição | Fim da<br>Inscrição | Situação                    | Inscrito?      |
|                      |               | Login                 |                             |                                         |                        |                     | ×                           | × (            |
| Professor<br>Doutor  | RTC           | Os campos marcados    | com * são obrigatórios      |                                         |                        |                     | uído                        |                |
| Professor<br>Doutor  | RDIDP         | os campos marcados    | com sao obrigaconos         |                                         |                        |                     | enso                        |                |
| Professor<br>Doutor  | RDIDP         | Sen                   | 0                           |                                         |                        | ×                   | ição                        |                |
| Professor<br>Doutor  | RTP           | <b>0</b> U            | ma nova senha de acesso foi | enviada ao seu e-mail!                  |                        |                     | iação<br>nscrições          |                |
| Professor<br>Doutor  | RDIDP         |                       |                             |                                         |                        | _ ///               | urso<br>uído                |                |
| Professor<br>Titular | RDIDP         |                       |                             |                                         | × Fecha                |                     | urso<br>uído                |                |
| Professor<br>Doutor  | RDIDP         | Digite os Cara        | cteres:*                    |                                         |                        |                     | iação do<br>urso<br>ograma) |                |
| Professor<br>Titular | RDIDP         |                       |                             | • Entrar                                | ⅔ Esqueci/Não possuo o | chave de acesso     | uído                        |                |
| O Detalhe            | s 🛃 Inscri    |                       |                             |                                         |                        |                     |                             | Ver 1 - 8 de 8 |

Caso tenha solicitado a senha de acesso, a mensagem acima será exibida.

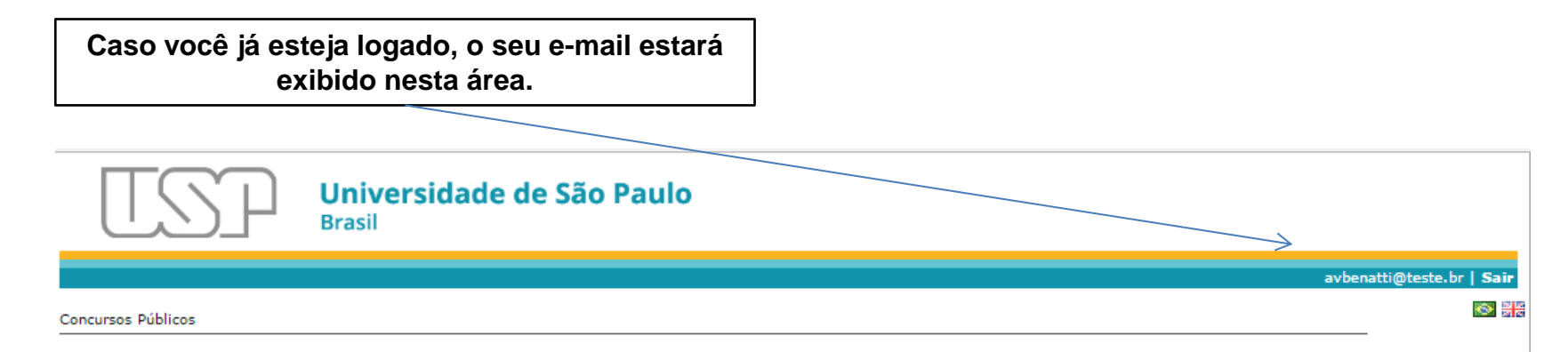

#### **São Paulo Hora Atual** 21/06/2017 14:35:08

| Buscar               | Con  | cursos   | Acompa              | nha | mento       |                                                    |                      |                        |                        |                                           |                |
|----------------------|------|----------|---------------------|-----|-------------|----------------------------------------------------|----------------------|------------------------|------------------------|-------------------------------------------|----------------|
| 1 Deta               | lhes | 🛃 Ins    | crição 📘            | Ac  | ompanhament | o 🖌 📢 🛛 Pá                                         | gina 1 de 1 🕨 🕅 50 🔻 |                        |                        |                                           | Ver 1 - 8 de 8 |
| Títul                | o    | Joi<br>T | rnada de<br>rabalho |     | Edital      | Departamento                                       | Unidade              | Início da<br>Inscrição | Fim da<br>Inscrição    | Situação                                  | Inscrito?      |
|                      | ×    |          |                     | ×   | ×           | ×                                                  | Poli ×               | ×                      | ×                      | ×                                         | ×              |
| Professor<br>Doutor  |      | RTC      |                     |     | EP 001/2017 | Engenharia de<br>Produção                          | Escola Politécnica   | 16/03/2017<br>09:00:00 | 16/03/2017<br>14:19:00 | Concurso<br>concluído                     |                |
| Professor<br>Doutor  |      | RDIDP    |                     |     | 1111111111  | Engenharia de<br>Construção Civil                  | Escola Politécnica   | 26/04/2017<br>00:00:00 | 03/05/2017<br>00:00:00 | Suspenso                                  |                |
| Professor<br>Doutor  |      | RDIDP    |                     |     | 09/2016     | Engenharia de<br>Energia e Automação<br>Elétricas  | Escola Politécnica   | 20/06/2017<br>00:00:00 | 21/06/2017<br>15:00:00 | Inscrição                                 |                |
| Professor<br>Doutor  |      | RTP      |                     |     | 12313212    | Engenharia de<br>Energia e Automação<br>Elétricas  | Escola Politécnica   | 31/05/2017<br>00:00:00 | 31/05/2017<br>10:00:00 | Apreciação<br>das Inscrições              |                |
| Professor<br>Doutor  |      | RDIDP    |                     |     | TESTE NOVO  | Engenharia de<br>Computação e<br>Sistemas Digitais | Escola Politécnica   | 05/06/2017<br>00:00:00 | 08/06/2017<br>00:00:00 | Concurso<br>concluído                     |                |
| Professor<br>Titular |      | RDIDP    |                     |     | 18/2016     | Engenharia Mecânica                                | Escola Politécnica   | 09/05/2017<br>00:00:00 | 18/05/2017<br>00:00:00 | Concurso<br>concluído                     |                |
| Professor<br>Doutor  |      | RDIDP    |                     |     | 19/2016     | Engenharia Mecânica                                | Escola Politécnica   | 09/05/2017<br>00:00:00 | 11/05/2017<br>00:00:00 | Realização do<br>Concurso<br>(cronograma) |                |
| Professor<br>Titular |      | RDIDP    |                     |     | 19/2016     | Engenharia Mecânica                                | Escola Politécnica   | 18/05/2017<br>00:00:00 | 18/05/2017<br>10:20:00 | Concurso<br>concluído                     |                |
| 1 Deta               | lhes | 🛃 Ins    | crição 📗            | Ac  | ompanhament | o 😽 📢 🏻 Pá                                         | gina 1 de 1 🕨 🕅 50 🔻 |                        |                        |                                           | Ver 1 - 8 de 8 |

Para fazer a inscrição no concurso desejado, selecionar o concurso clicando na linha referente ao mesmo e em seguida no botão "Inscrição".

## 1 - Digitar os dados pessoais.

| rsos Públicos    |                        |         |                         |                                     |                              |   |                      |                                           |              |
|------------------|------------------------|---------|-------------------------|-------------------------------------|------------------------------|---|----------------------|-------------------------------------------|--------------|
|                  |                        |         |                         | <b>São Paulo Ho</b><br>21/06/2017 1 | <b>ora Atual</b><br>14:40:46 |   |                      |                                           |              |
| iscar Cor        | cursos Acompan         | hamento |                         |                                     |                              |   |                      |                                           |              |
| Detalhes         | 🛃 Inscrição 🔳          | Acompar | Registration            |                                     |                              | × |                      |                                           | Ver 1 - 8 de |
| Título           | Jornada de<br>Trabalho | Et      | Os campos marcados (    | ↓<br>com * são obrigatórios         |                              |   | Fim da<br>Inscrição  | Situação                                  | Inscrito?    |
| ×                |                        | ×       | Nome:* An               | ntonio Vicente Benatti              |                              |   | ×                    | ×                                         |              |
| ofessor<br>outor | RTC                    | EP 00:  | País:* Br               | rasil                               | ¥                            |   | 5/03/2017<br>4:19:00 | Concurso<br>concluído                     |              |
| ofessor<br>outor | RDIDP                  | 11111   | Número de               | 7790109                             | igite apenas Números         |   | 3/05/2017<br>):00:00 | Suspenso                                  |              |
| ofessor          | RDIDP                  | 09/20   | Identificação:* 17      | 0                                   | igne apenas Numeros          |   | 1/06/2017            | Inscrição                                 |              |
| outor            |                        |         | CPF:* 08                | 87.978.698-13 Digite ap             | enas Números                 |   |                      |                                           |              |
| oressor<br>outor | RTP                    | 12313   | Gênero:* Ma             | lasculino 🔻                         |                              |   | ):00:00              | das Inscrições                            |              |
| ofessor<br>outor | RDIDP                  | TESTE   | Nascimento:* 12         | 2/05/1966                           |                              |   | 3/06/2017<br>):00:00 | Concurso<br>concluído                     |              |
| ofessor          | RDIDP                  | 18/20   | Endereço                | venida da Universidade - '          | Travessa 1                   |   | 3/05/2017            | Concurso                                  |              |
| ofessor<br>outor | RDIDP                  | 19/20   | #1:"<br>Endereço #2: Av | venida Professor Luciano (          | Gualberto - Travessa 3       |   | L/05/2017<br>D:00:00 | Realização do<br>Concurso<br>(cropograma) |              |
| ofessor          | RDIDP                  | 19/20   | Número:* 71             | 1                                   |                              |   | 3/05/2017            | Concurso                                  |              |
| Detalhes         | 🛃 Inscrição 🔳          | Acompar | Cidade/Bairro: Sã       | ão Paulo - Butantã                  |                              |   |                      |                                           | Ver 1 - 8 de |
|                  |                        |         | CEP:* 02                | 2533000                             |                              |   |                      |                                           |              |
|                  |                        |         | Número de               |                                     |                              |   |                      |                                           |              |
|                  |                        |         | Telefone:* 11           | 1 30915555                          |                              |   |                      |                                           |              |
|                  |                        |         |                         |                                     |                              |   |                      |                                           |              |

### 1 - Clicar no botão "Escolher arquivo" para anexar os documentos solicitados. Os arquivos deverão ser no formado pdf e ter no máximo tamanho de 10MB.

| blicos     |                                                                                                    |                                                  |                             |       |
|------------|----------------------------------------------------------------------------------------------------|--------------------------------------------------|-----------------------------|-------|
|            | Documentos de Inscrição                                                                                              |                                                  |                             | ×     |
| c          | Os campos marcados com * são obrigatórios                                                                            |                                                  |                             | 1     |
| Con        | Título de eleitor*                                                                                                   | Escolher arquivo Titulo.pdf                      | (Tipo: PDF tamanho: 10MB)   |       |
| alhes      | Projeto de Pesquisa*                                                                                                 | Escolher arquivo planoPesquisa.pdf               | (Tipo: PDF tamanho: 10MB)   | Ver 1 |
| lo         | Documento de identidade*                                                                                             | Escolher arquivo registroGeral.pdf               | (Tipo: PDF tamanho: 10MB)   | In    |
| r          | Memorial circunstanciado*                                                                                            | Escolher arquivo memorial Circutanciado.pdf      | (Tipo: PDF tamanho: 10MB)   |       |
| r          | Requerimento de inscrição no<br>concurso* (modelo)                                                                   | Escolher arquivo requerimentoInscricao.pdf       | (Tipo: PDF tamanho: 10MB)   |       |
|            | Prova de quitação com o serviço<br>militar*                                                                          | Escolher arquivo quitacaoMilitar.pdf             | (Tipo: PDF tamanho: 10MB)   |       |
|            | Prova de que é portador do título<br>de doutor outorgado pela USP, por<br>ela reconhecido*                           | Escolher arquivo Prova.pdf                       | (Tipo: PDF tamanho: 10MB)   |       |
| r<br>alhes | Manifestação, por escrito, da<br>intenção de realizar as provas em<br>língua estrangeira.                            | Escolher arquivo Manifestacao.pdf                | (Tipo: PDF tamanho: 10MB)   | Ver 1 |
|            | Comprovante de votação na última<br>eleição, prova de pagamento da<br>respectiva multa ou a devida<br>justificativa* | Escolher arquivo Comprovante.pdf                 | (Tipo: PDF tamanho: 10MB)   |       |
|            | ATENÇÃO: a Inscrição só será válidad<br>acompanhamento                                                               | a quando os documentos combrobatórios do memoria | al forem anexados na aba de |       |

2 - Clicar no botão "Salvar"

# Caso tenha necessidade de alterar dados pessoais ou substituir arquivos anexados, repetir o procedimento de inscrição.

Note que nem todos os dados pessoais poderão ser alterados.

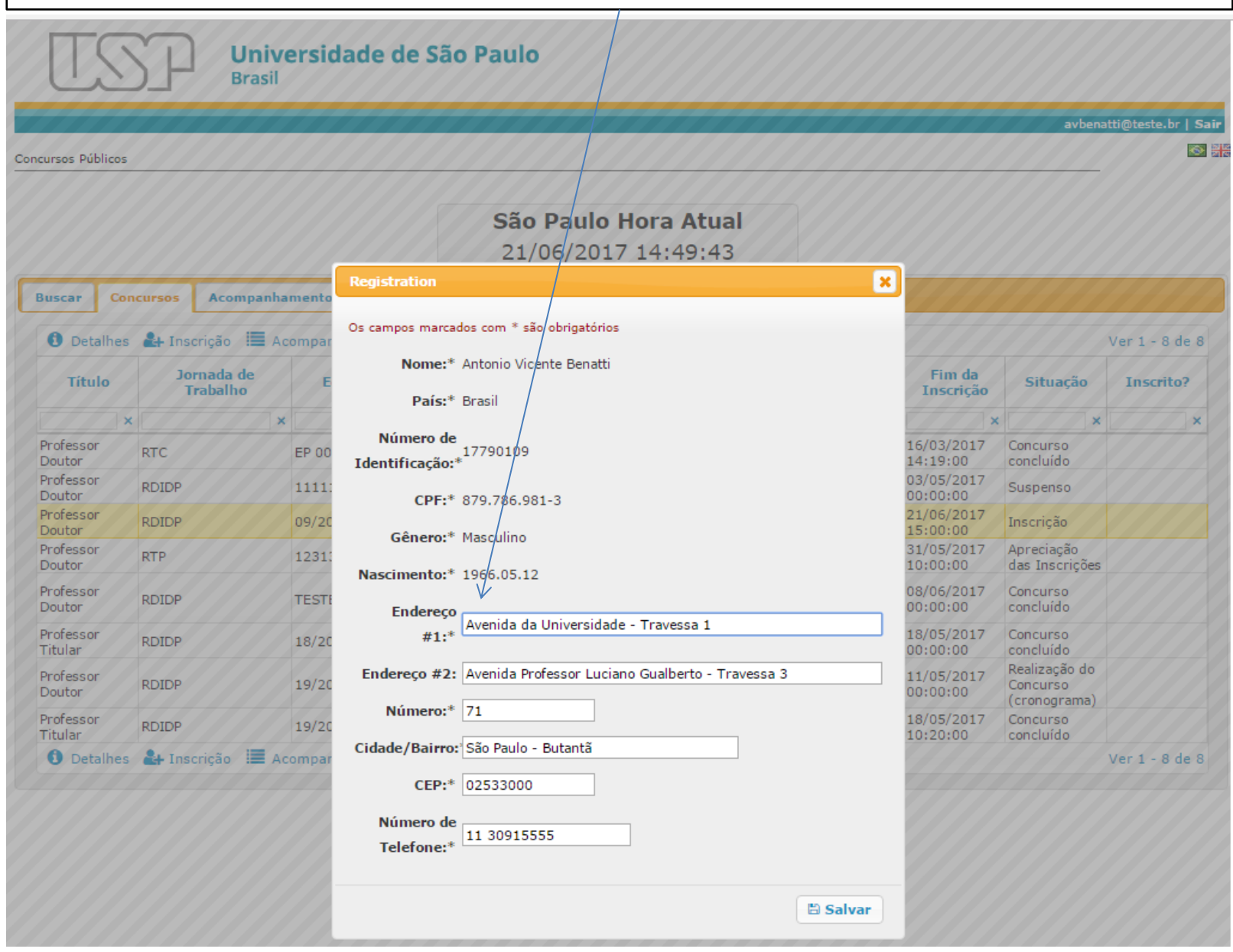

Após salvar os dados pessoais o sistema permitirá alterar os arguivos que foram anexados anteriormente. Para tanto, clicar na figura (x) correspondente ao arquivo que se deseja remover e em seguida repetir o procedimento para anexar novo arquivo, conforme mostrado abaixo. Universidade de São Paulo Brasil avbenatti@teste.br | Sai Concursos Públicos × Os campos marcados com \* são obrigatórios Título de eleitor\* × Titulo.pdf (Tipo: PDF tamanho: 10MB) Buscar Projeto de Pesquisa\* planoPesquisa.pdf (Tipo: PDF tamanho: 10MB) O Detalhes Ver 1 - 8 de 8 Documento de identidade\* × registroGeral.pdf (Tipo: PDF tamanho: 10MB) Título Memorial circunstanciado\* × memorialCircunstanciado.pdf (Tipo: PDF tamanho: 10MB) Professor Requerimento de inscrição no Doutor × requerimentoInscricao.pdf (Tipo: PDF tamanho: 10MB) concurso\* (modelo) Professor Doutor Professor Prova de guitação com o serviço Doutor Escolher arquivo quitacaoMilitar.pdf (Tipo: PDF tamanho: 10MB) Professor militar\* Doutor Professor Prova de que é portador do título de Doutor doutor outorgado pela USP, por ela × Prova.pdf (Tipo: PDF tamanho: 10MB) Professor reconhecido\* Titular Professor Doutor Manifestação, por escrito, da intenção de realizar as provas em língua × Manifestacao.pdf (Tipo: PDF tamanho: 10MB) Professor Titular estrangeira. O Detalhes Ver 1 - 8 de 8 Comprovante de votação na última eleição, prova de pagamento da × Comprovante.pdf (Tipo: PDF tamanho: 10MB) respectiva multa ou a devida justificativa\* 🚹 ATENÇÃO: a Inscrição só será válidada quando os documentos combrobatórios do memorial forem anexados na aba de acompanhamento 🗄 Salvar

Após ter inserido os dados pessoais e anexados os arquivos referentes à inscrição, será necessário anexar os documentos do memorial. Para tanto, clicar na linha para selecionar o concurso e em seguida clicar no botão acompanhamento.

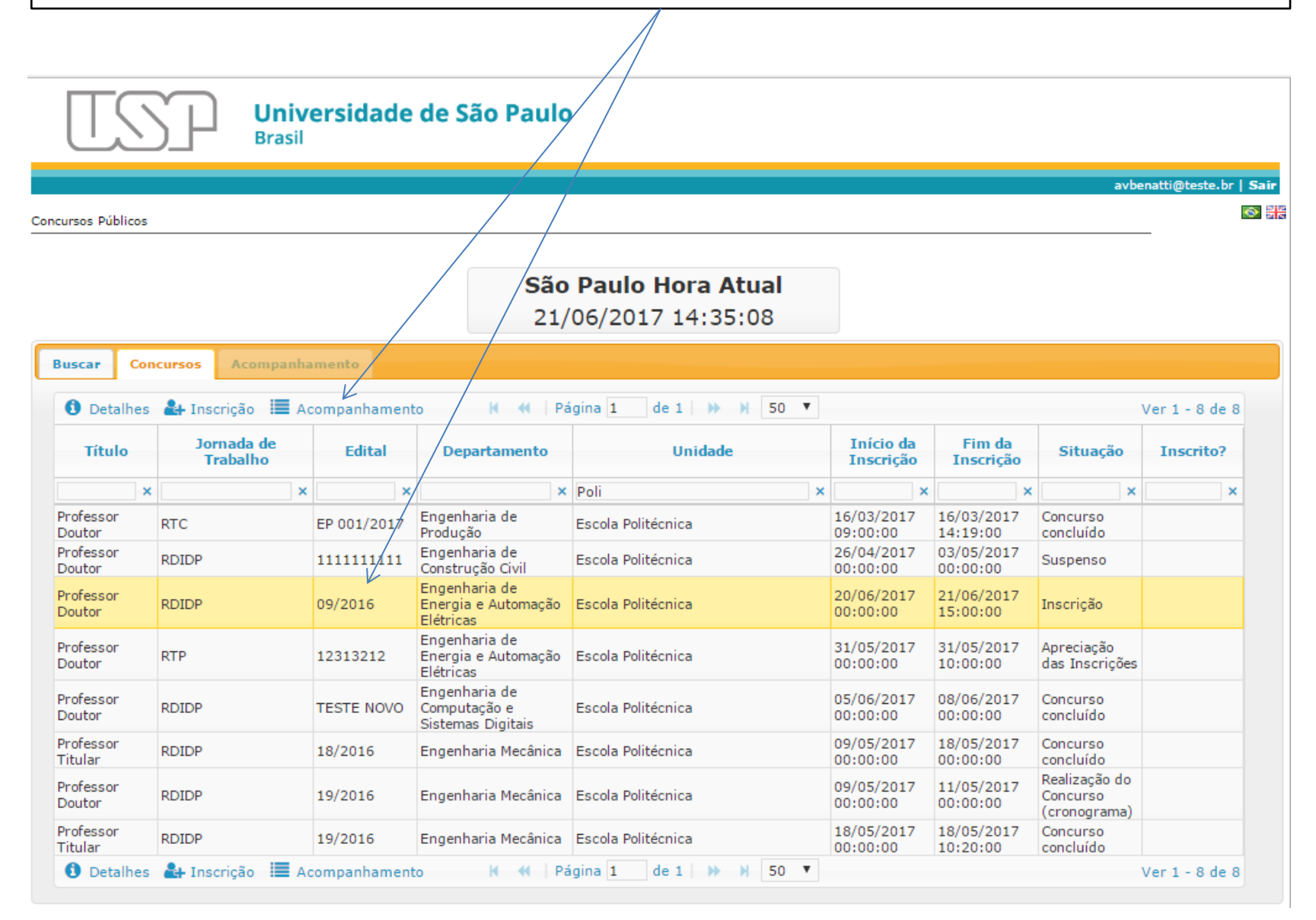

| Tarte aniekan os documentos do mentorial, circan no bolado mentar da tabera bocumentos do mentorial o da tabera bocumentos do mentorial o da tabera bocumentos do mentorial o da tabera bocumentos do mentorial o da tabera bocumentos do mentorial o da tabera bocumentos do mentorial o da tabera bocumentos do mentorial o da tabera bocumentos do mentorial o da tabera bocumentos do mentorial o da tabera bocumentos do mentorial o da tabera bocumentos do mentorial o da tabera bocumentos do mentorial o da tabera do tabera bocumentos do mentorial o da tabera do tabera bocumentos do mentorial o da tabera do tabera do ta |                             |
|----------------------------------------------------------------------------------------------------|-----------------------------|
| São Paulo Hora Atual<br>18/07/2017 12:23:37         Buscar Concursos         Concursos         Concursos         Concursos         Concursos         Titulo: Professor Doutor         Jornada de Trabalho: RDIDP Unidade: Escola Politécnica Departamento: Engenharia de Energia e Automação Elétricas         Candidato         Nome: Antonio Vicente Benatti Genero: Masculino         Nascimento: 1950.03.30         País de Origen: Itália         Tipo de Identificação: Passport Número de Identificação: 12345654         Endereço #1: Avenida Professor Luciano Guaberto Número: 71         Endereço #2: Travesa 3         Occumentos de Menorial         Occumentos de Inscrição         Descrição         X         Nenhum registro para<br>provas en lingua estrangera.<br>Descrição       Octatita de doutor pa<br>provas en lingua estrangera.<br>Descrição         Prova de que é portador do titulo de doutor pa<br>provas en lingua estrangera.<br>Descrição no concurso       Octatita de la Huba de doutor pa<br>Prova de que é portador do titulo de doutor pa<br>Prova de que é portador do titulo de doutor pa<br>Prova de que é portador do titulo de doutor pa<br>Prova de que é portador do titulo de doutor pa<br>Prova de que é portador do titulo de douto                                                                                                    |                             |
| São Paulo Hora Atual<br>18/07/2017 12:23:37         Buscar Concursos         Concursos         Titulo: Professor Doutor Jornada de Trabalho: RDIDP Unidade: Escola Politécnica Departamento: Engenharia de Energia e Automação Elétricas         Concursos         Concursos         Titulo: Professor Doutor Jornada de Trabalho: RDIDP Unidade: Escola Politécnica Departamento: Engenharia de Energia e Automação Elétricas         Concursos         Concursos         Concursos         Descrição         Name: Antonio Vicente Benatti Géneto: Masculino         Nascimento: 1950.03.30       País de Origem: Itália         Tipo de Identificação: Passport Número de Identificação: 123456654         Endereço #1: Avenida Professor Juciano Gualberto Número: 71       Endereço #2: Travesa 3         Occumentos do Menzorial       Obcumentos de Inscrição         Descrição       Arquivo         Incluit ® Remover       H «I Página 1 de 0 » H 20 •         Nenhum registro para<br>Projeto de reaguia       O2-Ra.pdf         Prova de qué é portadir do direvalencia       O6-titulo de doutor para<br>Projeto de reaguia       O2-Ra.pdf         Prova de qué é portadir do titulo de doutor sutorgado<br>O6-comprovate de elecin<br>Comprovate de reguinalade de permañencia no país<br>O5-requerimento inscrição no concras       O4-comprovate de elecin<br>Comprovate de reguinalade de permañencia no país<br>O5-requerimento de inscrição no concras </th <th>ti@uspteste.br   <b>S</b>;</th>                                                                                                    | ti@uspteste.br   <b>S</b> ; |
| São Paulo Hora Atual<br>18/07/2017 12:23:37  Buscar Concursos Acompanhamento Concursos Titulo: Professor Doutor Jornada de Trabajho: RDIDP Unidade: Escola Politécnica Departamento: Engenharia de Energia e Automação Elétricas Candidato Nome: Antonio Vicente Benatti Gênoro: Masculino Nascimento: 1950.03.30 País de Origem: Itália Tipo de Identificação: Passport Número de Identificação: 123456554 Endereço #1: Avenida Professor Juciano Gualberto Número: 71 Endereço #2: Travesa 3 Cidade/Bairro: Butantă CEP: 02355000 Número de Telefone: 1130915555 Documentos do Menzorial                                                                                                    | <b>8</b>                    |
| Buscar       Concursos       Acompanhamento         Concursos       Tutulo: Professor Doutor       Jornada de Trabalho: RDIDP Unidade: Escola Politécnica Departamento: Engenharia de Energia e Automação Elétricas         Candidato       Nome: Antonio Vicente Benatti Género: Masculino       Nascimento: 1950.03.30       País de Origem: Itália       Tipo de Identificação: Passport Número de Identificação: 123456654         Endereço #1: Avenida Professor Luciano Gualberto Número: 71       Endereço #2: Travessa 3       Cidade/Bairro: Butantă       CEP: 0235500       Número de Telefone: 1130915555         Documentos do Menzorial       O Documentos de Inscrição       Arquivo       Descrição       Arquivo         + Incluit       Remover       H       «       Página 1       de 0       >       Nenhum registro para para provas en lingua estrangeira.       06-titulo de doutor.pr         Prova de que é portador do título de doutor outorgado de identidade       06-titulo de doutor.pr       Prova de que é portador do título de doutor outorgado de -ealizar as prevas en lingua estrangeira.       05-titulo de doutor.pr         Prova de que é portador do título de doutor outorgado de -ealizar as prevas en lingua estrangeira.       06-titulo de doutor.pr       Prova de que é portador do título de doutor para para lu de 0.       04-comprovante de elaca doutor.pr         Prova de que é portador do título de doutor outorgado de -ealizar doutor para para lu de 1.       Prova de que é portador do título de doutor outorgado de -e                                                                                                    |                             |
| Concursos<br>Título: Professor Doutor Jornada de Trabalho: RDIDP Unidade: Escola Politécnica Departamento: Engenharia de Energia e Automação Elétricas<br>Candidato<br>Nome: Antonio Vicente Benatti Gênero: Masculino Nascimento: 1950.03.30 País de Origem: Itália Tipo de Identificação: Passport Número de Identificação: 123456654<br>Endereço #1: Avenida Professor Luciano Gualberto Número: 71 Endereço #2: Travessa 3 Cidade/Bairro: Butantă CEP: 02355000 Número de Telefone: 1130915555<br>Documentos do Menzorial O Documentos de Inscrição<br>Pescrição Arquivo Arquivo Arquivo Arquivo Arquivo<br>* Incluit @ Remover H «{ Página 1 de 0 } H 20 • Nenhum registro para<br>visualizar<br>Documento de identidade O6-titulo de doutor.per<br>Projeto de Pesquisa O:e-titulo de doutor.per<br>Prova de que é portadro do titulo de doutor outorgado<br>Defentido de doutor.per<br>Requerimento de inscrição no concurso O4-comprovante de eleica<br>H «{ Página 1 de 1 } H 20 •                                                                                                    |                             |
| Titulo: Professor Doutor       Jornada de Trabalho: RDDP Unidade: Escola Politécnica Departamento: Engenharia de Energia e Automação Elétricas         Candidato       Name: Antonio Vicente Benatti Gênero: Masculino       Nascimento: 1950.03.30       País de Origem: Itália       Tipo de Identificação: Passport Número de Identificação: 123456654         Endereço #1: Avenida Professor Luciano Gualberto Número: 71       Endereço #2: Travessa 3       Cidade/Bairro: Butantă       CEP: 02355000       Número de Telefone: 1130915555         Documentos do Menzorial                                                                                                    |                             |
| Titulo: Professor Doutor       Jornada de Trabalho: RDIDP Unidade: Escola Politécnica Departamento: Engenharia de Energia e Automação Elétricas         Candidato       Nome: Antonio Vicente Benatti Gênero: Masculino       Nascimento: 1950.03.30       País de Origem: Itália       Tipo de Identificação: Passport Número de Identificação: 123456654         Endereço #1: Avenida Professor Luciano Gualberto Número: 71       Endereço #2: Travessa 3       Cidade/Bairro: Butantă       CEP: 0235500       Número de Telefone: 1130915555         Documentos do Memorial       O       Documentos de Inscrição       Arquivo       Descrição       Arquivo         + Incluit        Remover       H       H       Página 1       de 0       >>>>>>>>>>>>>>>>>>>>>>>>>>>>>>                                                                                                    |                             |
| Candidato       Nascimento: 1950.03.30       País de Origem: Itália       Tipo de Identificação: Passport Número de Identificação: 123456654         Endereço #1: Avenida Professor Luciano Gualberto Número: 71       Endereço #2: Travessa 3       Cidade/Bairro: Butantă       CEP: 02355000       Número de Telefone: 1130915555         Documentos do Menzorial                                                                                                    |                             |
| Nome: Antonio Vicente Benatti Gênero: Masculino       Nascumento: 1950.03.30       País de Origem: Itália       Tipo de Identificação: Passport Número de Identificação: 123456654         Endereço #1: Avenida Professor Luciano Gualberto Número: 71       Endereço #2: Travessa 3       Cidade/Bairro: Butantă       CEP: 02355000       Número de Telefone: 1130915555         Oocumentos do Memorial       O cumentos de Inscrição       Arquivo       Passe and a mainte and a mainte and a                                                                                                    |                             |
| Endereço #1: Avenida Professor Luciano Gualberto Número: 71       Endereço #2: Travessa 3       Cidade/Bairro: Butantă       CEP: 0235500       Número de Telefone: 1130915555         Documentos do Menzorial                                                                                                    |                             |
| Documentos do Menorial       O Documentos de Inscrição         Descrição       Arquivo         *       Manifestação, por escrito, da intenção de realizar as provas em língua estrangeira.       06-titulo de doutor.pr         *       Incluir       Remover       Manifestação, por escrito, da intenção de realizar as provas em língua estrangeira.       06-titulo de doutor.pr         Documento de identidade       06-titulo de doutor.pr       02-RG.pdf         Projeto de Pesquisa       02-RG.pdf         Prova de que é portador do título de doutor outorgado pela reconhecido       04-comprovante de eleica         Comprovante de inscrição no concurso       04-comprovante de eleica         Manifestação, no concurso       04-comprovante de eleica         Manifestação no concurso       04-comprovante de eleica         Manifestação no concurso       04-comprovante de eleica         Manifestação no concurso       04-comprovante de eleica         Manifestação no concurso       04-comprovante de eleica         Manifestação no concurso       04-comprovante de eleica         Manifestação no concurso       04-comprovante de eleica         Manifestação no concurso       04-comprovante de eleica         Manifestação no concurso       04-comprovante de eleica         Manifestação no concurso       04-comprovante de eleica         Manifestaçã                                                                                                    |                             |
| Documentos do Menorial       Documentos de Inscrição         Descrição       Arquivo         ×       ×         * Incluit       Remover       Nenhum registro para visualizar         Visualizar       Manifestação, por escrito, da intenção de realizar as provas em língua estrangeira.       06-titulo de doutor.pr         Documento de identidade       06-titulo de doutor.pr       Documento de identidade       06-titulo de doutor.pr         Projeto de Pesquisa       02-RG.pdf       Memorial circunstanciado       06-titulo de doutor.pr         Prova de que é portador do título de doutor outorgado pela USP, por ela reconhecido       04-comprovante de eleica         Comprovante de regularidade de permanência no país       05-requerimento inscricao concurso pr         Requerimento de inscrição no concurso       04-comprovante de eleica         N        N       20                                                                                                    |                             |
| Descrição       Arquivo       Descrição       Arquivo         *       ×       ×       ×       ×         *       ×       ×       ×       ×         *       ×       ×       ×       ×         *       ×       ×       ×       ×         *       ×       ×       ×       ×         *       ×       ×       ×       ×         *       ×       ×       ×       ×         *       ×       ×       ×       ×         *       *       ×       ×       ×         *       *       ×       ×       ×         *       *       ×       ×       ×         *       *       *       *       *       *         *       *       *       *       *       *       *         *       *       *       *       *       *       *       *         *       *       *       *       *       *       *       *       *         *       *       *       *       *       *       *       *       *       *                                                                                                    | 6                           |
| <ul> <li>Inclui Remover K « Página 1 de 0 » H 20 V Nenhum registro para visualizar</li> <li>Documento de identidade</li> <li>Documento de identidade</li> <li>O6-titulo de doutor.pr</li> <li>Projeto de Pesquisa</li> <li>O2-RG.pdf</li> <li>Memorial circunstanciado</li> <li>O6-titulo de doutor.pr</li> <li>Prova de que é portador do título de doutor outorgado pela USP, por ela reconhecido</li> <li>Comprovante de regularidade de permanência no país</li> <li>O5-requerimento inscricao concurso out-comprovante de eleicativa</li> <li>K « Página 1 de 1 » H 20 V</li> </ul>                                                                                                    |                             |
| <ul> <li>Inclui</li> <li>Remover</li> <li>Manifestação, por escrito, da intenção de realizar as provas em língua estrangeira.</li> <li>Documento de identidade</li> <li>O6-titulo de doutor.pu</li> <li>Projeto de Pesquisa</li> <li>O2-RG.pdf</li> <li>Memorial circunstanciado</li> <li>O6-titulo de doutor.pu</li> <li>Prova de que é portador do título de doutor outorgado pela USP, por ela reconhecido</li> <li>O4-comprovante de eleica</li> <li>Comprovante de regularidade de permanência no país</li> <li>O5-requerimento inscricao concurso pr</li> <li>Requerimento de inscrição no concurso</li> <li>O4-comprovante de eleica</li> <li>Manifestação, por ela reconhecido</li> <li>D5-requerimento inscricao concurso pr</li> <li>Requerimento de inscrição no concurso</li> <li>O4-comprovante de eleica</li> <li>Manifestação, por ela reconhecido</li> <li>D5-requerimento inscricao concurso pr</li> <li>Requerimento de inscrição no concurso</li> <li>D4-comprovante de eleica</li> <li>Manifestação, por ela reconhecido</li> <li>D5-requerimento inscricao concurso pr</li> <li>Requerimento de inscrição no concurso</li> <li>D4-comprovante de eleica</li> <li>Manifestação, por ela reconhecido</li> <li>D5-requerimento inscricao concurso</li> <li>D4-comprovante de eleica</li> <li>Manifestação no concurso</li> <li>D4-comprovante de eleica</li> </ul>                                                                                                    |                             |
| Documento de identidade       06-titulo de doutor.pr         Projeto de Pesquisa       02-RG.pdf         Memorial circunstanciado       06-titulo de doutor.pr         Prova de que é portador do título de doutor outorgado<br>pela USP, por ela reconhecido       04-comprovante de eleica         Comprovante de regularidade de permanência no país       05-requerimento inscrição concurso pr         Requerimento de inscrição no concurso       04-comprovante de eleica         N       Mediana 1       1                                                                                                    |                             |
| Projeto de Pesquisa       02-RG.pdf         Memorial circunstanciado       06-titulo de doutor.pr         Prova de que é portador do título de doutor outorgado       04-comprovante de eleica         Comprovante de regularidade de permanência no país       05-requerimento inscriçao concurso pr         Requerimento de inscrição no concurso       04-comprovante de eleica         Image: Comprovante de regularidade de permanência no país       05-requerimento inscriçao concurso pr         Requerimento de inscrição no concurso       04-comprovante de eleica         Image: Comprovante de regularidade de permanência no país       05-requerimento de eleica                                                                                                    |                             |
| Memorial circunstanciado       06-titulo de doutor.pr         Prova de que é portador do título de doutor outorgado<br>pela USP, por ela reconhecido       04-comprovante de eleica         Comprovante de regularidade de permanência no país       05-requerimento inscriçao concurso pr         Requerimento de inscrição no concurso       04-comprovante de eleica         Image: Marcia de Comprovante de eleica       05-requerimento inscriçao concurso pr         Image: Marcia de Comprovante de eleica       04-comprovante de eleica                                                                                                    |                             |
| Prova de que é portador do título de doutor outorgado<br>pela USP, por ela reconhecido       04-comprovante de eleica         Comprovante de regularidade de permanência no país       05-requerimento inscrição concurso pri         Requerimento de inscrição no concurso       04-comprovante de eleica         K       Vágina 1       de 1       >>                                                                                                    |                             |
| Comprovante de regularidade de permanência no país       05-requerimento inscrição concurso prise         Requerimento de inscrição no concurso       04-comprovante de eleica         Id       Id <t< td=""><td>.pdf</td></t<>                                                                                                    | .pdf                        |
| Requerimento de inscrição no concurso     04-comprovante de eleica       K     Vágina 1     de 1       D     V                                                                                                    | essor doutor.pdf            |
| K ≪   Página 1 de 1   ≫ X 20 ▼                                                                                                    | pdf                         |
|                                                                                                    | Ver 1 - 7 de 7              |
| Indamentos                                                                                                    | 0                           |
| Data Descrição                                                                                                    |                             |
|                                                                                                    | ~                           |
|                                                                                                    | ^                           |

🖉 Cancelar Inscrição

🖌 📢 Página 1 de 1 🕨 🕅 20 🔻

Ver 1 - 1 de 1

#### Os arquivos deverão ter no máximo tamanho de 50MB.

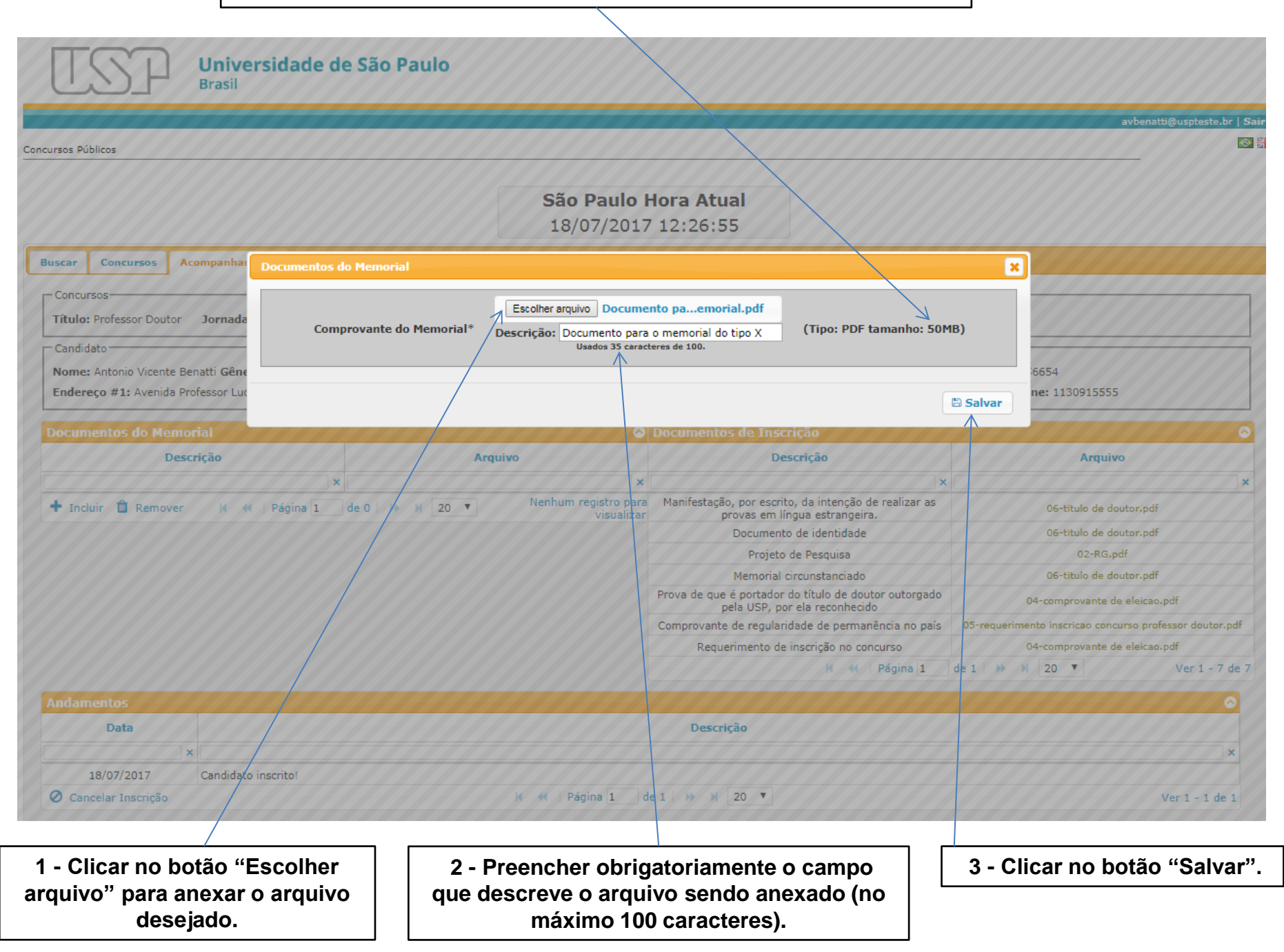

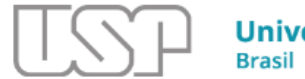

Concursos Públicos

#### São Paulo Hora Atual 18/07/2017 12:28:57

| Concursos         Titulo: Professor Doutor       Jornada de Trabalho: RDIDP Unidade: Escola Politécnica Departamento: Engenharia de Energia e Automação Elétricas         Candidato         Nome: Antonio Vicente Benatti Gênero: Masculino       Nascimento: 1950.03.30       País de Origem: Itália       Tipo de Identificação: Passport Número de Identificação: 123456654         Endereço #1: Avenida Professor Luciano Gualberto Número: 71       Endereço #2: Travessa 3       Cidade/Bairro: Butantă       CEP: 0235500       Número de Telefone: 1130915555         Documentos do Memorial       O Documentos de Inscrição       Arquivo       Nacimento gene a memorial, pdf       Ver 1 - 1 de 1         Documento para o memorial do tipo X       Documento para o memorial, pdf       Manifestação, por escrito, do intenção de realizar as 06-titulo de doutor, pdf       O6-titulo de doutor, pdf         Prova de que é portador do titulo de doutor outorgado pela USP, por ela reconhecido       O6-titulo de doutor, pdf       Prova de que é portador do titulo de doutor outorgado pela USP, por ela reconhecido       O6-titulo de doutor, pdf         Requerimento de inscrição no concurso       O4-comprovante de eleicao.pdf       Comprovante de eleicao.pdf       Comprovante de eleicao.pdf         Requerimento de inscrição no concurso       O4-comprovante de eleicao.pdf       K (4) Página 1 de 1 ) (2) V ver 1 - 7 de 7       Ver 1 - 7 de 7                                                                                                    | Buscar                                                                                                    | Concursos              | Acompanhamento         |                      |                                         |                                                                                        |                                                         |
|----------------------------------------------------------------------------------------------------|----------------------------------------------------------------------------------------------------|------------------------|------------------------|----------------------|-----------------------------------------|----------------------------------------------------------------------------------------|---------------------------------------------------------|
| Nome:       Nascimento:       Nascimento:       1950.03.30       País de Origem:       Tipo de Identificação:       Passport Número de Identificação:       123456654         Endereço #1:       Avenida Professor Luciano Gualberto Número:       71       Endereço #2:       Travessa 3       Cidade/Bairro:       Butană       CEP:       02355000       Número de Telefone:       1130915555         Documentos do Memorial       O       Documentos de Inscrição       Arquivo       Descrição       Arquivo       X       X                                                                                                    | Concur<br>Título:                                                                                                    | sos<br>Professor Douto | r Jornada de Trat      | alho: RDIDP Unidade: | Escola Politécnica Departamento: Engenh | aria de Energia e Automação Elétricas                                                  |                                                         |
| Documentos do Memorial       O Documentos de Inscrição       Arguivo         Descrição       Arguivo       Descrição       Arguivo         ×       ×       ×       ×       ×         Documento para o memorial do tipo X       Documento para o memorial.pdf       Manifestação, por escrito, da intenção de realizar as provas em língua estrangeira.       O6-titulo de doutor.pdf         +       Incluir       Remover       Matifestação, por escrito, da intenção de realizar as provas em língua estrangeira.       O6-titulo de doutor.pdf         Projeto de Pesquisa       02-RG.pdf       Documento ae i dentidade       06-titulo de doutor.pdf         Prova de que é portador do título de doutor outorgado pela USP, por ela reconhecido       04-comprovante de eleicao.pdf         Prova de que é portador do título de doutor outorgado pela USP, por ela reconhecido       04-comprovante de eleicao.pdf         Requerimento de inscrição no concurso       04-comprovante de eleicao.pdf       W er 1 - 7 de 7         Andamentos       Q       Ver 1 - 7 de 7       Z         Data       Descrição       Q       Ver 1 - 7 de 7                                                                                                    | Nome:       Antonio Vicente Benatti Gênero:       Masculino       Nascimento:       1950.03.30       País de Origem:       Itália       Tipo de Identificação:       Passport Número de Identificação:       123456654         Endereço #1:       Avenida Professor Luciano Gualberto       Número:       71       Endereço #2:       Travessa 3       Cidade/Bairro:       Butantã       CEP:       02355000       Número de Telefone:       1130915555 |                        |                        |                      |                                         |                                                                                        | ificação: 123456654<br>nero de Telefone: 1130915555     |
| Descrição       Arquivo       Descrição       Arquivo         ×       ×       ×       ×       ×       ×       ×       ×       ×       ×       ×       ×       ×       ×       ×       ×       ×       ×       ×       ×       ×       ×       ×       ×       ×       ×       ×       ×       ×       ×       ×       ×       ×       ×       ×       ×       ×       ×       ×       ×       ×       ×       ×       ×       ×       ×       ×       ×       ×       ×       ×       ×       ×       ×       ×       ×       ×       ×       ×       ×       ×       ×       ×       ×       ×       ×       ×       ×       ×       ×       ×       ×       ×       ×       ×       ×       ×       ×       ×       ×       ×       ×       ×       ×       ×       ×       ×       ×       ×       ×       ×       ×       ×       ×       ×       ×       ×       ×       ×       ×       ×       ×       ×       ×       ×       ×       ×       ×       ×       ×       ×       ×                                                                                                    | Docum                                                                                                    | entos do Mer           | norial                 |                      | ○                                       | Documentos de Inscrição                                                                | ○                                                       |
| x       x       x       x       x       x         Documento para o memorial do tipo X       Documento para o memorial.pdf       Manifestação, por escrito, da intenção de realizar as provas em língua estrangeira.       O6-titulo de doutor.pdf         + Incluir       memorer       M « Mainifestação, por escrito, da intenção de realizar as provas em língua estrangeira.       O6-titulo de doutor.pdf         Projeto de Pesquisa       02-RG.pdf         Prova de que é portador do título de doutor outorgado pela USP, por ela reconhecido       O6-titulo de doutor.pdf         Prova de que é portador do título de doutor outorgado pela USP, por ela reconhecido       O4-comprovante de eleicao.pdf         Comprovante de regularidade de permanência no país       O5-requerimento inscrição no concurso         Andamentos       O4-comprovante de eleicao.pdf         Data       Descrição                                                                                                    |                                                                                                    | D                      | escrição               |                      | Arquivo                                 | Descrição                                                                              | Arquivo                                                 |
| Documento para o memorial do tipo X       Documento para o memorial.pdf       Manifestação, por escrito, da intenção de realizar as provas em língua estrangeira.       O6-titulo de doutor.pdf          Incluir        Remover        Manifestação, por escrito, da intenção de realizar as provas em língua estrangeira.       O6-titulo de doutor.pdf           Projeto de Pesquisa        02-RG.pdf           Memorial circunstanciado        06-titulo de doutor.pdf           Prova de que é portador do tifulo de doutor outorgado        04-comprovante de eleicao.pdf           Comprovante de inscrição no concurso        04-comprovante de eleicao.pdf           Requerimento de inscrição no concurso        04-comprovante de eleicao.pdf            Matimentos        05-requerimento inscricao concurso professor doutor.pdf            Ne « Página 1 de 1 » N 20         Ver 1 - 7 de 7                                                                                                    |                                                                                                    |                        |                        | ×                    | ×                                       | ×                                                                                      | ×                                                       |
| Incluir Remover H « //Página 1 de 1 » H 20 V Ver 1 - 1 de 1          Projeto de Pesquisa       02-RG.pdf         Memorial circunstanciado       06-titulo de doutor.pdf         Prova de que é portador do título de doutor outorgado<br>pela USP, por ela reconhecido       04-comprovante de eleicao.pdf         Comprovante de regularidade de permanência no país       05-requerimento inscriçao concurso professor doutor.pdf         Requerimento de inscrição no concurso       04-comprovante de eleicao.pdf         Ver 1 - 7 de 7       Ver 1 - 7 de 7                                                                                                    |                                                                                                    | Documento para         | a o memorial do tipo X |                      | Documento para o memorial.pdf           | Manifestação, por escrito, da intenção de realizar as<br>provas em língua estrangeira. | 06-titulo de doutor.pdf                                 |
| Projeto de Pesquisa       02-RG.pdf         Memorial circunstanciado       06-titulo de doutor.pdf         Prova de que é portador do título de doutor outorgado<br>pela USP, por ela reconhecido       04-comprovante de eleicao.pdf         Comprovante de regularidade de permanência no país       05-requerimento inscricao concurso professor doutor.pdf         Requerimento de inscrição no concurso       04-comprovante de eleicao.pdf         Mamentos       Ver 1 - 7 de 7                                                                                                    | + Incl                                                                                                    | uir 🔟 Remove           | er K 📢 /Pági           | na 1 de 1 🕨          | 20 ▼ Ver 1 - 1 de 1                     | Documento de identidade                                                                | 06-titulo de doutor.pdf                                 |
| Memorial circunstanciado       06-titulo de doutor.pdf         Prova de que é portador do título de doutor outorgado<br>pela USP, por ela reconhecido       04-comprovante de eleicao.pdf         Comprovante de regularidade de permanência no país       05-requerimento inscricao concurso professor doutor.pdf         Requerimento de inscrição no concurso       04-comprovante de eleicao.pdf         Ver 1 - 7 de 7         Data       Descrição                                                                                                    |                                                                                                    | `                      |                        |                      |                                         | Projeto de Pesquisa                                                                    | 02-RG.pdf                                               |
| Prova de que é portador do título de doutor outorgado<br>pela USP, por ela reconhecido       04-comprovante de eleicao.pdf         Comprovante de regularidade de permanência no país       05-requerimento inscricao concurso professor doutor.pdf         Requerimento de inscrição no concurso       04-comprovante de eleicao.pdf         Image: Comprovante de regularidade de permanência no país       04-comprovante de eleicao.pdf         Requerimento de inscrição no concurso       04-comprovante de eleicao.pdf         Image: Comprovante de regularidade de permanência no país       04-comprovante de eleicao.pdf         Requerimento de inscrição no concurso       04-comprovante de eleicao.pdf         Image: Comprovante de regularidade de permanência no país       04-comprovante de eleicao.pdf         Image: Comprovante de regularidade de permanência no país       04-comprovante de eleicao.pdf         Image: Comprovante de regularidade de permanência no país       04-comprovante de regularidade         Image: Comprovante de regularidade de permanência no país       04-comprovante de regularidade         Image: Comprovante de regularidade de permanência no país       04-comprovante de regularidade         Image: Comprovante de regularidade de permanência no país       04-comprovante de regularidade         Image: Comprovante de regularidade de permanência no país       04-comprovante de regularidade         Image: Comprovante de regularidade de permanência no país       04-comprovante de regularidade <td></td> <td></td> <td></td> <td></td> <td></td> <td>Memorial circunstanciado</td> <td>06-titulo de doutor.pdf</td>                                                                                                    |                                                                                                    |                        |                        |                      |                                         | Memorial circunstanciado                                                               | 06-titulo de doutor.pdf                                 |
| Comprovante de regularidade de permanência no país       05-requerimento inscrição oconcurso professor doutor.pdf         Requerimento de inscrição no concurso       04-comprovante de eleicao.pdf         K       Página 1       de 1       >>>       20       Ver 1 - 7 de 7         Andamentos       Osta       Osta       Osta       Osta                                                                                                    |                                                                                                    |                        |                        |                      |                                         | Prova de que é portador do título de doutor outorgado<br>pela USP, por ela reconhecido | 04-comprovante de eleicao.pdf                           |
| Requerimento de inscrição no concurso     04-comprovante de eleicao.pdf       Image: Comparison of the second of the second of the secon |                                                                                                    |                        |                        |                      |                                         | Comprovante de regularidade de permanência no país                                     | 05-requerimento inscricao concurso professor doutor.pdf |
| Andamentos     O       Data     Descrição                                                                                                    |                                                                                                    |                        |                        |                      |                                         | Requerimento de inscrição no concurso                                                  | 04-comprovante de eleicao.pdf                           |
| Andamentos Data Descrição                                                                                                    |                                                                                                    |                        |                        |                      |                                         | K 📢 Página 1                                                                           | de 1 → → 20 ▼ Ver 1 - 7 de 7                            |
| Data Descrição                                                                                                    | Andam                                                                                                    |                        |                        |                      |                                         |                                                                                        | 0                                                       |
|                                                                                                    |                                                                                                    | Data                   |                        |                      |                                         | Descrição                                                                              |                                                         |
| x                                                                                                    |                                                                                                    |                        | ×                      |                      |                                         |                                                                                        | ×                                                       |
| 18/07/2017 Candidato inscrito!                                                                                                    |                                                                                                    | 18/07/2017             | Candidato inscrito     |                      |                                         |                                                                                        |                                                         |
| Cancelar Inscrição                                                                                                    | 🖉 Can                                                                                                    | celar Inscrição        |                        |                      | 📢 📢 Página 1 d                          | le 1 >>> >> 20 🔻                                                                       | Ver 1 - 1 de 1                                          |

O documento anexado será mostrado na tabela "Documentos do Memorial. Repetir o passo anterior para anexar outros documentos do memorial.

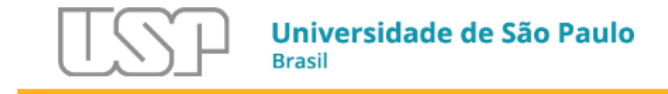

do Memorial" para selecioná-lo.

Concursos Públicos

| vbenatti@uspteste.l | br   Sair |  |
|---------------------|-----------|--|
|---------------------|-----------|--|

۰.

São Paulo Hora Atual 18/07/2017 12:31:24

| Buscar Concursos Acompanhamento                     |                                                                                                    |                                                                                        |                                                                                                    |  |  |
|-----------------------------------------------------|----------------------------------------------------------------------------------------------------|----------------------------------------------------------------------------------------|----------------------------------------------------------------------------------------------------|--|--|
|                                                     |                                                                                                    |                                                                                        |                                                                                                    |  |  |
| Título: Professor Doutor Jornada de Trabalho: RE    | DIDP Unidade: Escola Politécnica Departamento: Engenha                                                                                                    | aria de Energia e Automação Elétricas                                                  |                                                                                                    |  |  |
|                                                     |                                                                                                    |                                                                                        |                                                                                                    |  |  |
| Candidato                                           |                                                                                                    |                                                                                        |                                                                                                    |  |  |
| Nome: Antonio Vicente Benatti Gênero: Masculino     | Nascimento: 1950.03.30 País de Origem: Itália                                                                                                    | Tipo de Identificação: Passport Número de Identif                                      | icação: 123456654                                                                                                    |  |  |
| Endereço #1: Avenida Professor Luciano Gualberto Ni | umero: /1 Endereço #2: Travessa 3 Cida                                                                                                    | ade/Bairro: Butanta CEP: 02355000 Num                                                  | ero de Telefone: 1130915555                                                                                                    |  |  |
| Documentos do Memorial                              | <ul> <li>Image: A set of the set of the</li></ul> | Documentos de Inscrição                                                                | <ul> <li>Image: A set of the set of the</li></ul> |  |  |
| Descrição                                           | Arquivo                                                                                                    | Descrição                                                                              | Arquivo                                                                                                    |  |  |
| ×                                                   | ×                                                                                                    | ×                                                                                      | ×                                                                                                    |  |  |
| Documento para o menorial do tipo X                 | Documento para o memorial.pdf                                                                                                    | Manifestação, por escrito, da intenção de realizar as<br>provas em língua estrangeira. | 06-titulo de doutor.pdf                                                                                                    |  |  |
| Tincluir Remover A Página 1                         | de 1 → → 20 ▼ Ver 1 - 1 de 1                                                                                                    | Documento de identidade                                                                | 06-titulo de doutor.pdf                                                                                                    |  |  |
|                                                     |                                                                                                    | Projeto de Pesquisa                                                                    | 02-RG.pdf                                                                                                    |  |  |
|                                                     |                                                                                                    | Memorial circunstanciado                                                               | 06-titulo de doutor.pdf                                                                                                    |  |  |
|                                                     |                                                                                                    | Prova de que é portador do título de doutor outorgado<br>pela USP, por ela reconhecido | 04-comprovante de eleicao.pdf                                                                                                    |  |  |
|                                                     |                                                                                                    | Comprovante de regularidade de permanência no país                                     | 05-requerimento inscricao concurso professor doutor.pdf                                                                                                    |  |  |
|                                                     |                                                                                                    | Requerimento de inscrição no concurso                                                  | 04-comprovante de eleicao.pdf                                                                                                    |  |  |
| $\langle \rangle$                                   |                                                                                                    | M 💜 Página 1 de 1 🕨 M 20 🔻 Ver 1 - 7 de                                                |                                                                                                    |  |  |
| Andamentos                                          |                                                                                                    |                                                                                        | 0                                                                                                    |  |  |
| Data                                                |                                                                                                    | Descrição                                                                              |                                                                                                    |  |  |
| ×                                                   |                                                                                                    |                                                                                        | ×                                                                                                    |  |  |
| 18/07/2017 Candidato inscrito!                      |                                                                                                    |                                                                                        |                                                                                                    |  |  |
| 🖉 Cancelar Inscrição                                | K 📢 Página 1 d                                                                                                    | le 1   >> >  20 V                                                                      | Ver 1 - 1 de 1                                                                                                    |  |  |
|                                                     |                                                                                                    |                                                                                        |                                                                                                    |  |  |
|                                                     |                                                                                                    |                                                                                        |                                                                                                    |  |  |
| 1 - Para remover um documer                         | nto anexado, clíque na linha                                                                                                    | 2 - Clicar no botão                                                                    | o "Remover".                                                                                                    |  |  |
| do documento corresponder                           | nte na tabela "Documentos                                                                                                    |                                                                                        |                                                                                                    |  |  |

| os Públicos                                                                |                                             |                             |                                                  |                                    |                |
|----------------------------------------------------------------------------|---------------------------------------------|-----------------------------|--------------------------------------------------|------------------------------------|----------------|
|                                                                            | <b>São Paulo Hora A</b><br>18/07/2017 12:33 | tual<br>:13                 |                                                  |                                    |                |
| ar Concursos Acompanhamento                                                |                                             |                             |                                                  |                                    |                |
| ncursos                                                                    |                                             |                             |                                                  |                                    |                |
| tulo: Professor Doutor Jornada de Trabalho: RDIDP Unidade: Escola Politécr | nica <b>Departamento:</b> Engenharia de Ene | gia e Automa                | ção Elétricas                                    |                                    |                |
| Indidato                                                                   |                                             |                             |                                                  |                                    |                |
| me: Antonio Vicente Benatti Gênero: Masculino Nascimento: 1950.03.3        | 30 País de Origem: Itália Tipo de           | Identificaçã                | ão: Passport Número de Ident                     | ificação: 123456654                |                |
| dereço #1: Avenida Professor Luciano Gualberto Número: 71 Eno              | dereço #2: Travessa 3 Cidade/Bairro         | : Butantã                   | CEP: 02355000 Núi                                | mero de Telefone: 1130915555       |                |
|                                                                            |                                             |                             |                                                  |                                    |                |
| cumentos do Memorial                                                       | Ocume Ocume                                 | tos de Ins                  | crição                                           |                                    |                |
| Descrição Arq                                                              | Confirme                                    | ×                           | crição                                           | Arquivo                            |                |
| ×                                                                          | Deseja remover o arquivo 'Documento p       | ira o                       | ×                                                |                                    |                |
| Documento para o memorial do tipo X Documento para                         | memorial do tipo X'? Essa ação não pod      | ser desfeita!               | , da intenção de realizar as<br>gua estrangeira. | 06-titulo de doutor                | r.pdf          |
| Incluir 🛗 Remover 🔣 📢 Página 1 de 1 🧰 🕅 20 🔻                               |                                             |                             | de identidade                                    | 06-titulo de doutor                | r.pdf          |
|                                                                            | Sim                                         | × Não                       | le Pesquisa                                      | 02-RG.pdf                          |                |
|                                                                            | $\wedge$                                    | memoria                     | r circunstanciado                                | 06-titulo de doutor                | r.pdf          |
|                                                                            | Prova de                                    | ue é portado<br>pela USP, r | or do título de doutor outorgado                 | 04-comprovante de ele              | aicao.pdf      |
|                                                                            | Comprov                                     | nte de regula               | ridade de permanência no país                    | 05-requerimento inscricao concurso | professor dout |
|                                                                            | R                                           | querimento d                | le inscrição no concurso                         | 04-comprovante de ele              | eicao.pdf      |
|                                                                            |                                             |                             | K 😽 Página 1                                     | de 1 🗰 🕅 20 🔻                      | Ver 1 -        |
|                                                                            |                                             |                             |                                                  |                                    |                |
| Data                                                                       |                                             | cricão                      |                                                  |                                    |                |
| Data                                                                       |                                             | crição                      |                                                  |                                    |                |
|                                                                            |                                             |                             |                                                  |                                    |                |
| 18/07/2017 Canaldato Inscrito:                                             | M M Dising 1 do 1 V M                       |                             |                                                  |                                    | Alan A         |
| Cancelar Inscrição                                                         | N N Pagina 1 de 1                           | 20 .                        |                                                  |                                    | Ver I - I      |
|                                                                            |                                             |                             |                                                  |                                    |                |

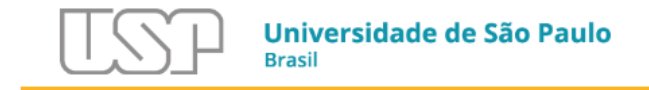

Concursos Públicos

|                                                                                                    | <b>São Paulo Hora Atual</b><br>18/07/2017 12:35:10                                                                  |                                                                                |
|----------------------------------------------------------------------------------------------------|----------------------------------------------------------------------------------------------------|--------------------------------------------------------------------------------|
| Concursos Acompanhamento                                                                                                    |                                                                                                    |                                                                                |
| Título: Professor Doutor Jornada de Trabalho: RDIDP Unidade: Escola Politéo                                                                                                    | inica <b>Departamento:</b> Engenharia de Energia e Automação Elétric                                                | as                                                                             |
| Nome:         Antonio Vicente Benatti Gênero:         Masculino         Nascimento:         1950.03.           Endereço #1:         Avenida Professor Luciano Gualberto Número:         71         En | .30 País de Origem: Itália Tipo de Identificação: Passpo<br>Idereço #2: Travessa 3 Cidade/Bairro: Butantã CEP: 0235 | ort Número de Identificação: 123456654<br>55000 Número de Telefone: 1130915555 |
| Documentos de Nemerial                                                                                                    | O Documentos de Inserição                                                                                           |                                                                                |

avbenatti@uspteste.br | Sair

۱

| Documentos do Memorial              |                                     | Documentos de Inscrição                                                                |                                                         |
|-------------------------------------|-------------------------------------|----------------------------------------------------------------------------------------|---------------------------------------------------------|
| Descrição                           | Arquivo                             | Descrição                                                                              | Arquivo                                                 |
|                                     | ×                                   | ×                                                                                      | ×                                                       |
| Documento para o memorial do tipo X | Documento para o memorial.pdf       | Manifestação, por escrito, da intenção de realizar as<br>provas em língua estrangeira. | 06-titulo de doutor.pdf                                 |
| + Incluir 🗰 Remover 🛛 🙀 Página 1 🖉  | de 1 🕨 🕅 20 🔻 Ver 1 - 1 de 1        | Documento de identidade                                                                | 06-titulo de doutor.pdf                                 |
|                                     |                                     | Projeto de Pesquisa                                                                    | 02-RG.pdf                                               |
|                                     |                                     | Memorial circunstanciado                                                               | 06-titulo de doutor.pdf                                 |
|                                     |                                     | Prova de que é portador do título de doutor outorgado<br>pela USP, por ela reconhecido | 04-comprovante de eleicao.pdf                           |
|                                     |                                     | Comprovante de regularidade de permanência no país                                     | 05-requerimento inscricao concurso professor doutor.pdf |
|                                     |                                     | Requerimento de inscrição no concurso                                                  | 04-comprovante de eleicao.pdf                           |
|                                     |                                     | A H H Página 1                                                                         | de 1 → → 20 ▼ Ver 1 - 7 de 7                            |
| Andamentos                          |                                     |                                                                                        | 0                                                       |
| Data                                |                                     | Descrição                                                                              |                                                         |
| ×                                   |                                     |                                                                                        | ×                                                       |
| 18/07/2017 Candidato inscrito!      |                                     |                                                                                        |                                                         |
| 🖉 Cancelar Inscrição                | M A Página 1 c                      | de 1 🕪 🕅 20 🔻                                                                          | Ver 1 - 1 de 1                                          |
|                                     |                                     |                                                                                        |                                                         |
| Vis                                 | ualize os documentos anexa<br>"Insc | dos nas tabelas de "Memor<br>rição".                                                   | ial" e                                                  |

**IMPORTANTE:** Sempre verifique se os documentos subiram com sucesso (clique nos links verdes, faça o download e veja se o documento é exibido!)

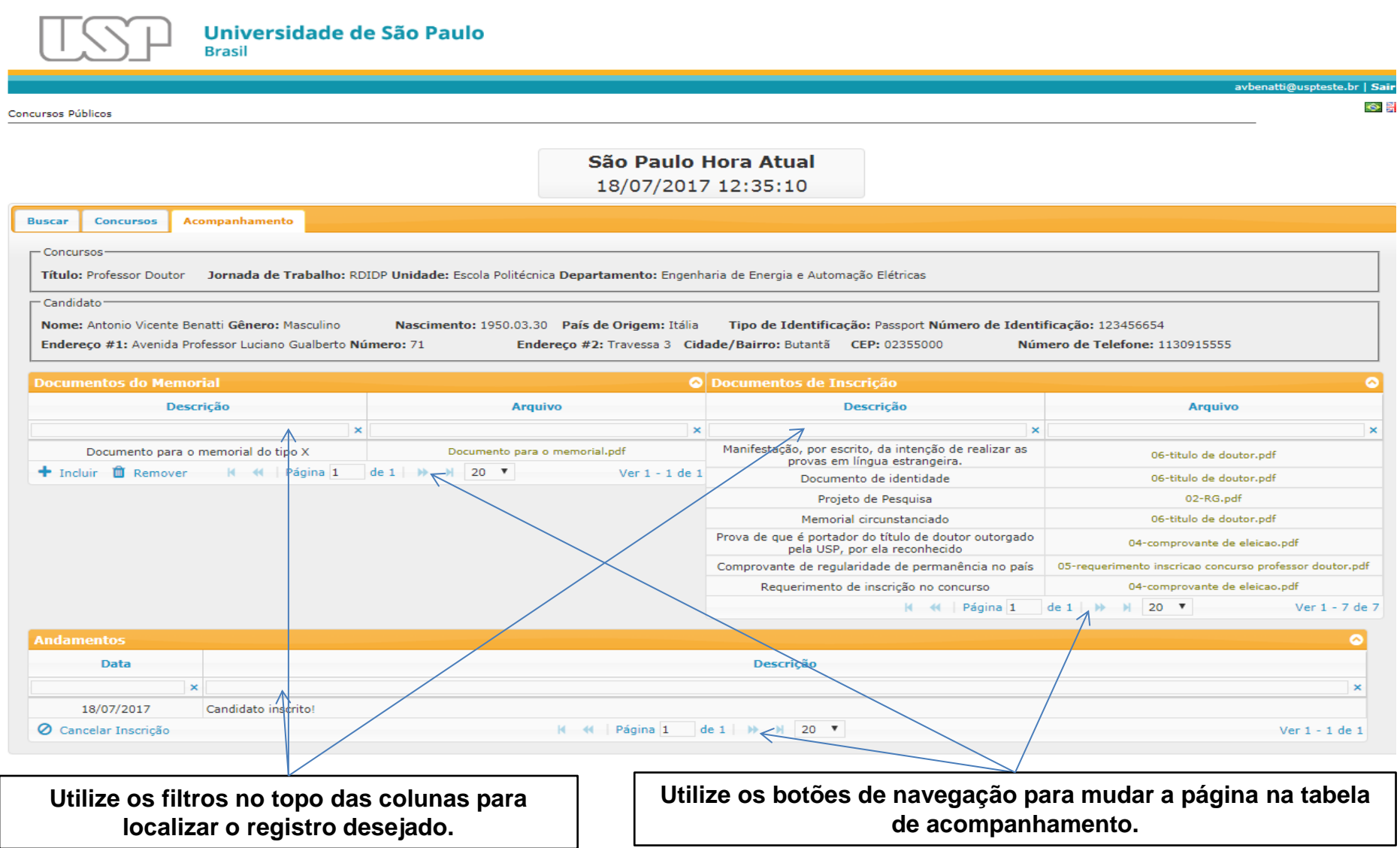